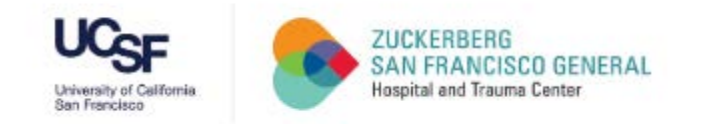

# How to Access the SF Employee Learning Portal

A Quick Guide for UCSF @ ZSFG Employees and Trainees

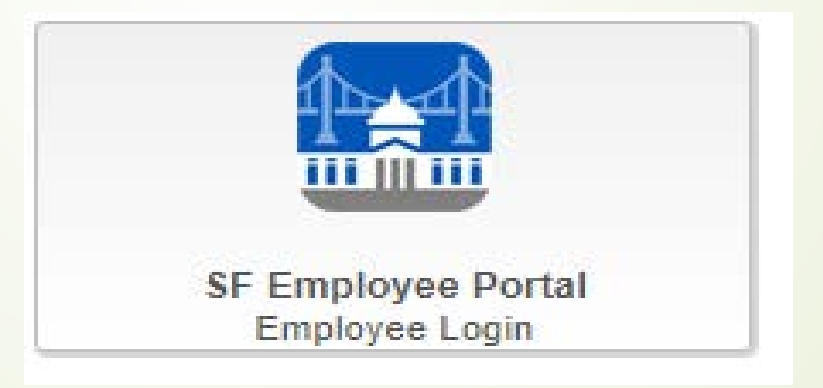

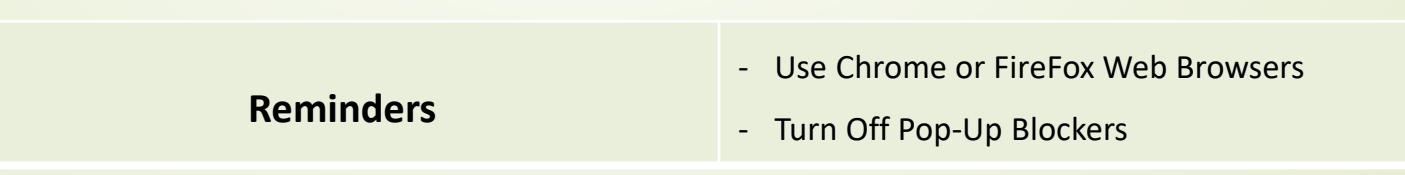

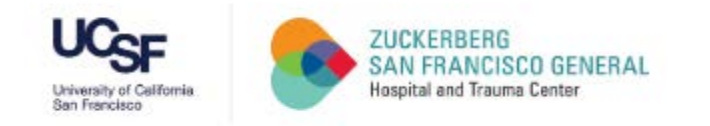

### Visit: <u>https://zsfg.ucsf.edu</u> → Resources → 2020 Annual Learning

Home > Resources > 2020 Annual Learning

#### 2020 Annual Learning Modules and Compliance & Privacy Training

Starting August 2020, all UCSF Faculty, Staff, and Trainees at ZSFG will be able to complete the required online Annual Learning Core Modules, Compliance & Privacy, and Workplace Violence Prevention Training.

Training is mandatory to all DPH and UCSF faculty, staff and trainees who work at ZSFG or with DPH patients or data.

The topics covered are required by federal and state law, regulatory agencies, and ZSFG policy and procedures and support ZSFG's goal to continuously improve patient care outcomes, promote patient and employee safety, encourage employee self-development, and serve the public.

#### New in 2020

All trainees (students, residents and fellows) are required to complete the following assignments in their online SF Learning platform:

- 2020 Annual Learning Core Modules
- DPH Compliance & Privacy Training
   Workplace Violence Prevention
- Training

2020 ANNUAL LEARNING ASSIGNMENTS (COMPLETE LIST)

Assignments on list should match assignments in the system. Other assignments provided are based on job title and department services. Getting Started To access the SF Learning platform and your

assigned trainings, you will need:

- Your POI # (your Username): contact <u>Department Manager / Champion</u> or <u>Trainee Administrator</u>
- SF Learning Portal Password: contact <u>DPH IT Support</u>, (628) 206-7378
- Quick Guides: HOW TO ACCESS SF EMPLOYEE LEARNING PORTAL

HOW TO TURN OFF POP UP BLOCKERS

· Preferred Web Browser: Chrome or Firefox

Resources

**General Resources** 

Conference Rooms & Calendars

Computing & Network Services

Forms

Transportation & Wayfinding

Research

2020 Annual Learning

WARM Hearts

Select Link

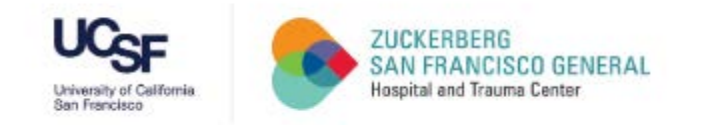

#### SF Employee Gateway Page

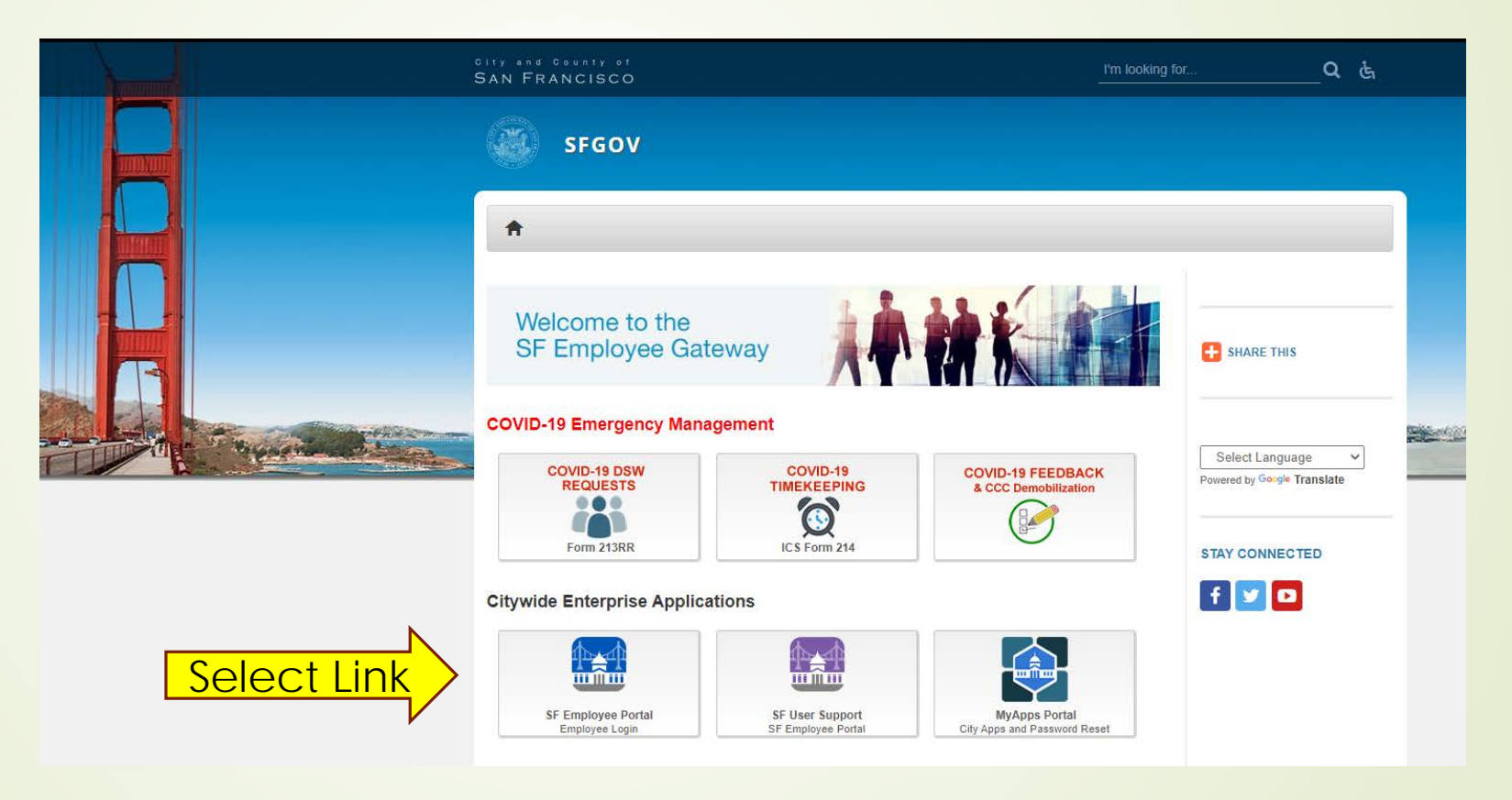

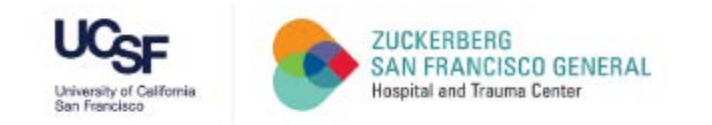

### CCSF Login Page

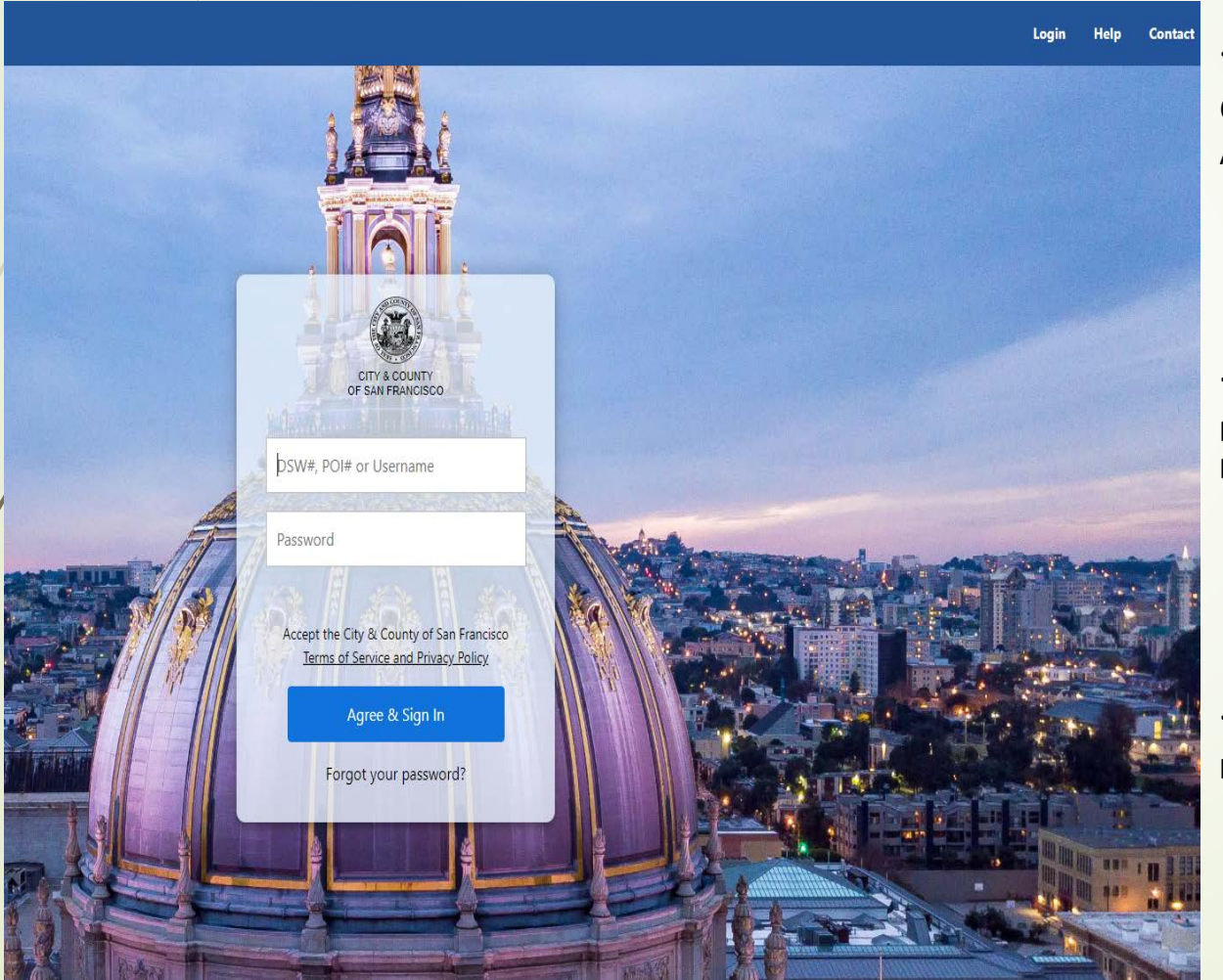

### - Enter UCSF POI#

Contact: <u>Department Manager/ Champion</u> Or <u>Trainee Administrator</u> for Assistance

#### - Enter Password

First Time User? Contact DPH IT for temporary password, 628-206-7378 Previous User and Forgot Password? Select 'Forgot your password?' link

```
- Select 'Agree & Sign In'
IF you entered both POI# and Password
```

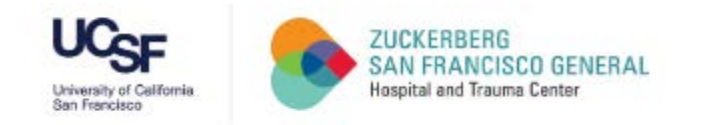

#### Forgot your password? Page

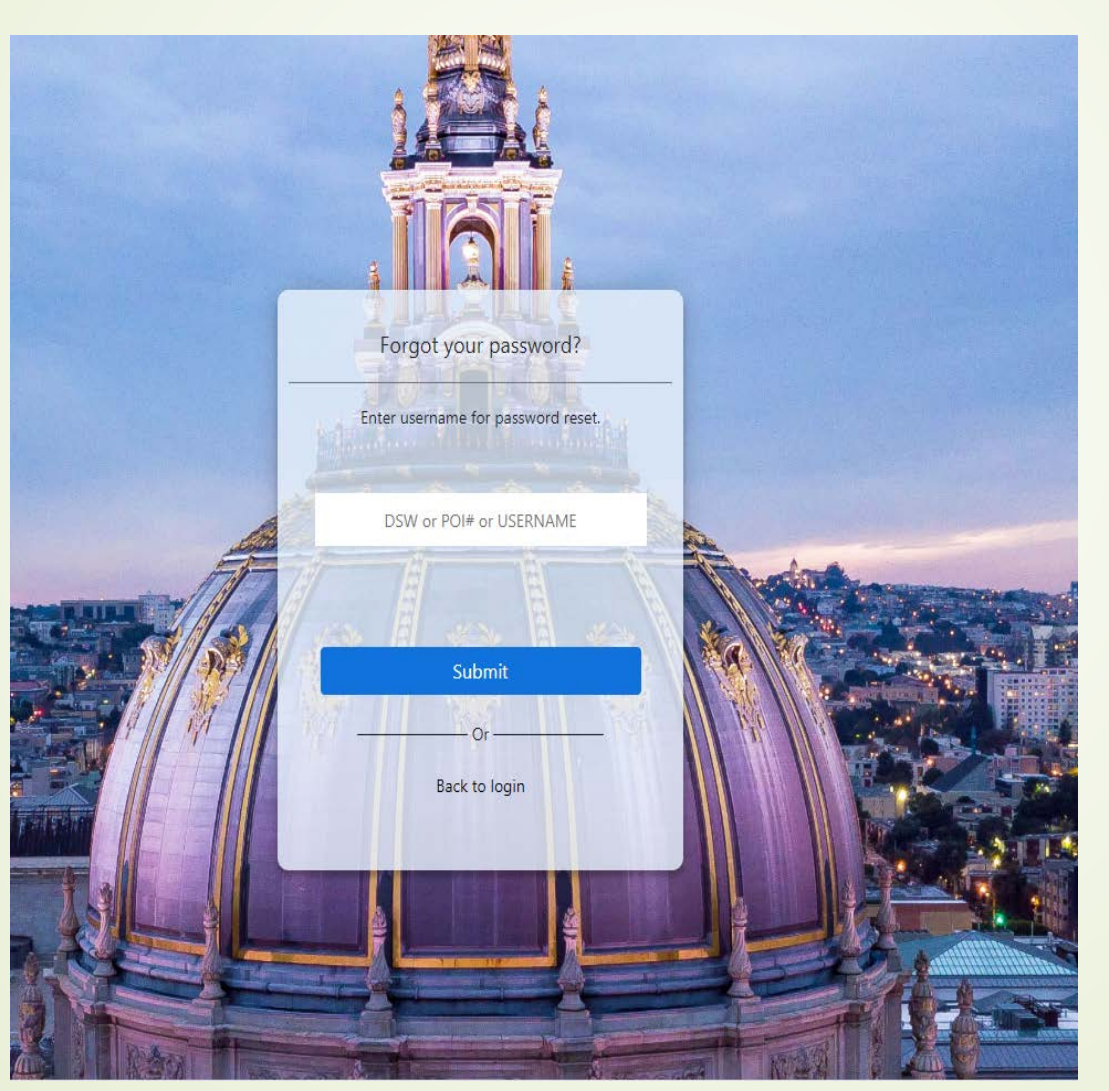

- Enter your UCSF POI#
- Select 'Submit'

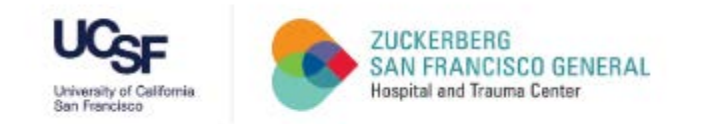

#### Verifying Secure Code Page

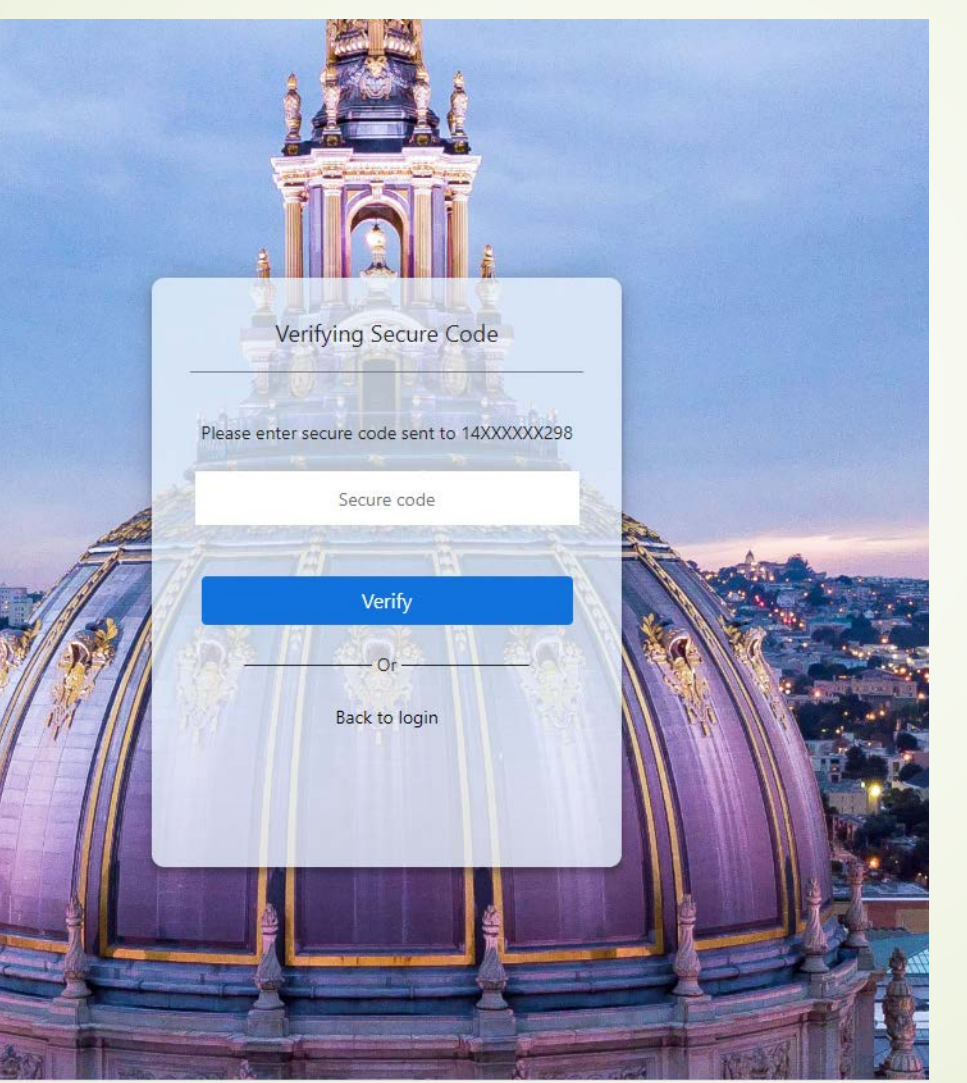

- Enter Secure Code from Phone

- Select 'Verify'

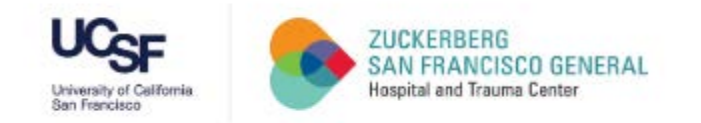

#### Reset Password Page

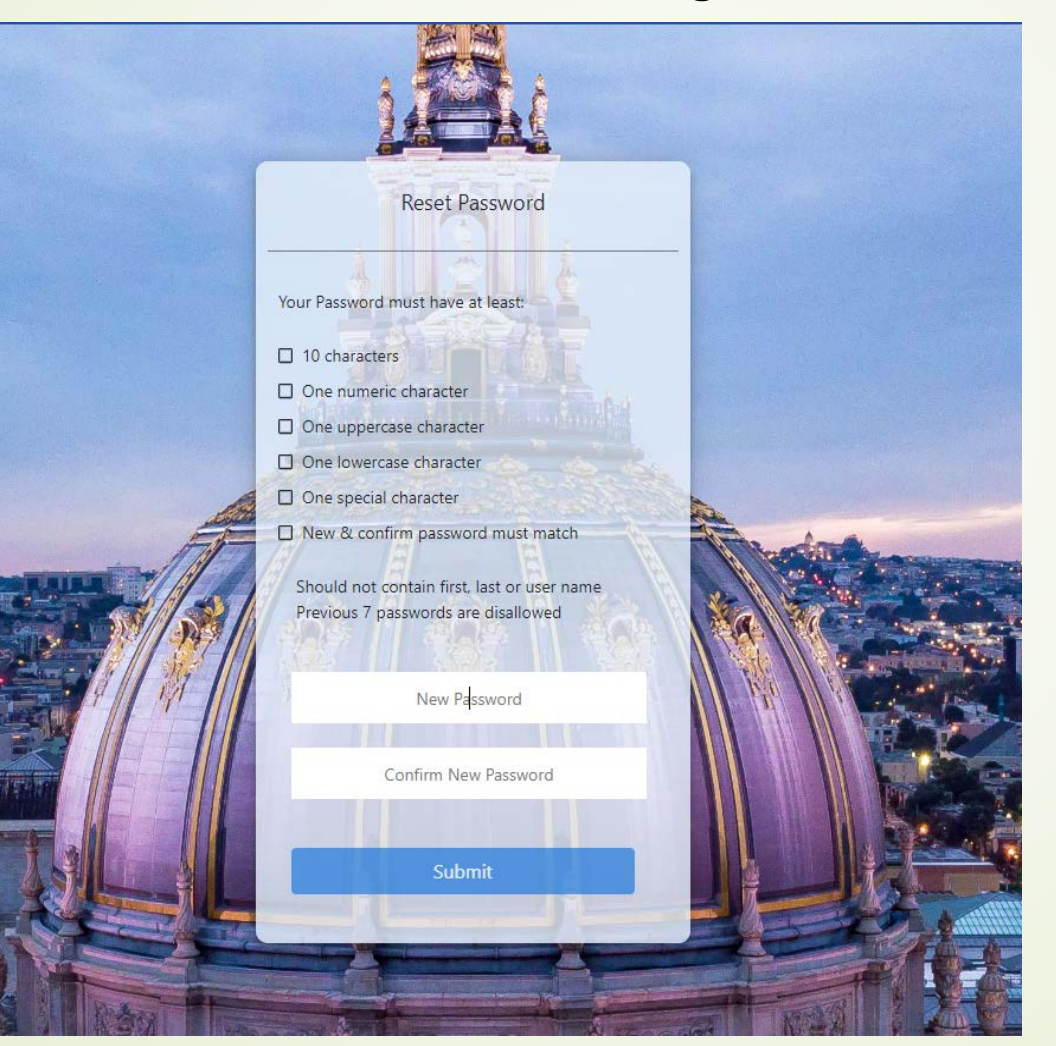

### New Password Guidelines:

- 10 characters
- One numeric character
- One uppercase character
- One lowercase character
- One special character
- New & confirm password must match

#### Select 'Submit'

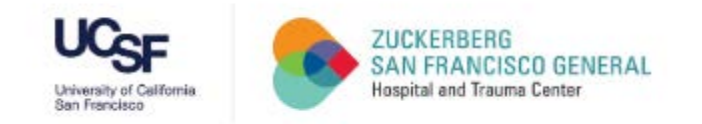

#### CCSF Login Page

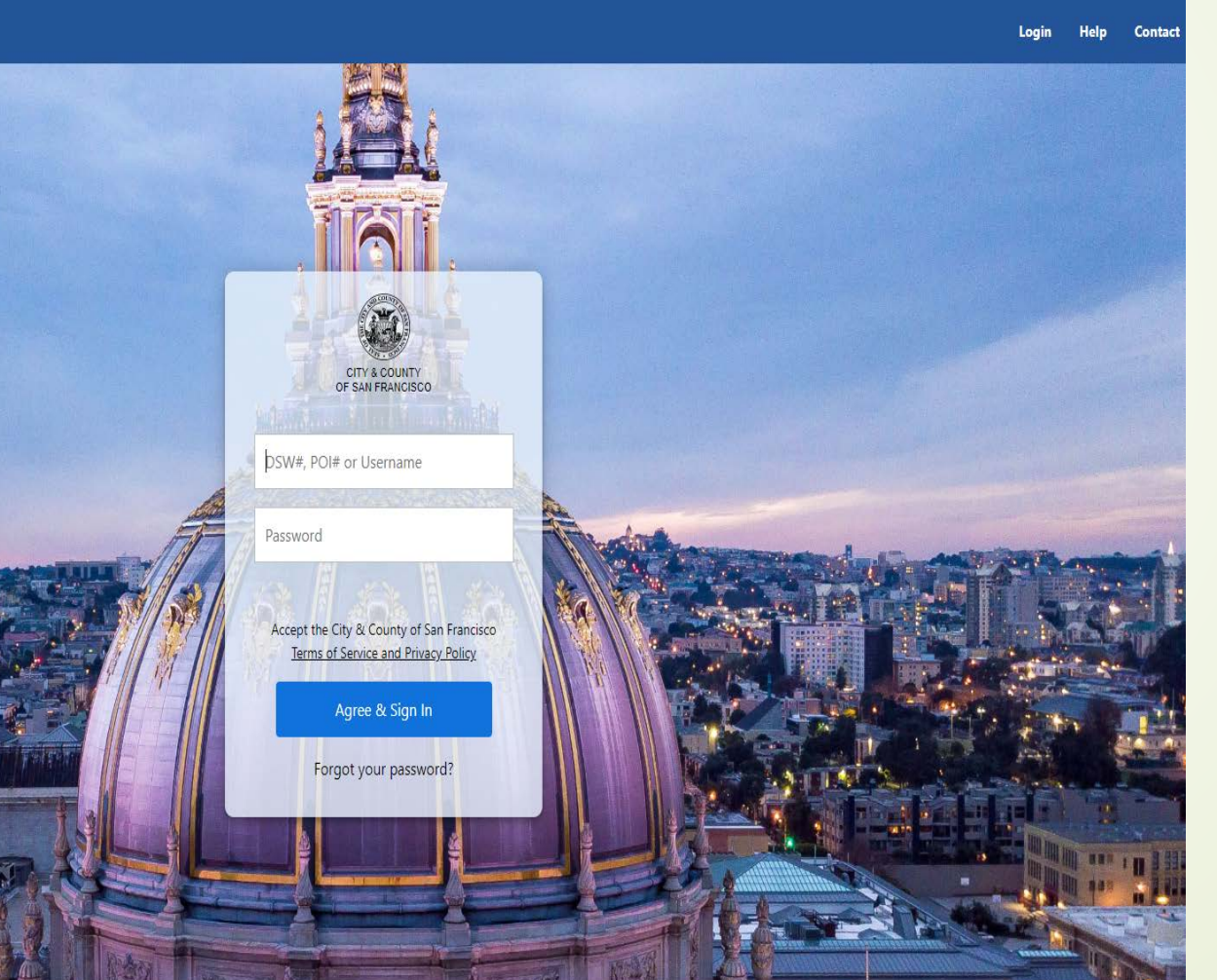

#### - Enter UCSF POI#

#### - Enter Password

### - Select 'Agree & Sign In'

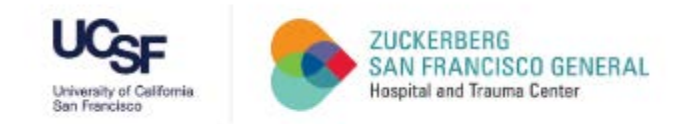

#### Verifying Secure Code

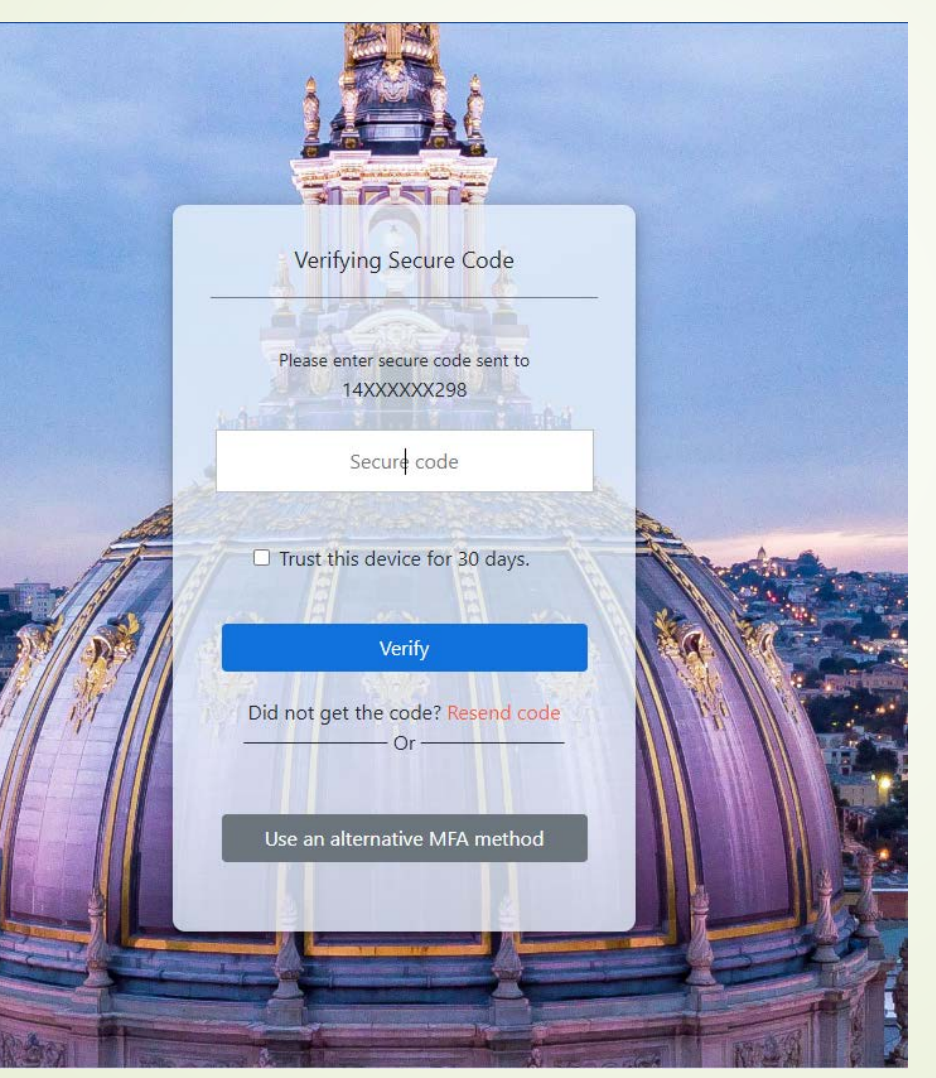

- Enter Secure Code from Phone

- Select 'Trust this device for 30 days'
- Select 'Verify'

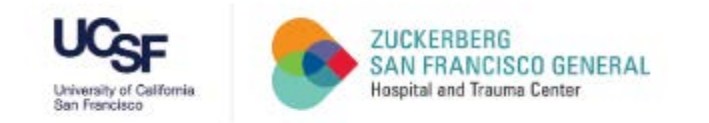

#### CCSF Dashboard Page

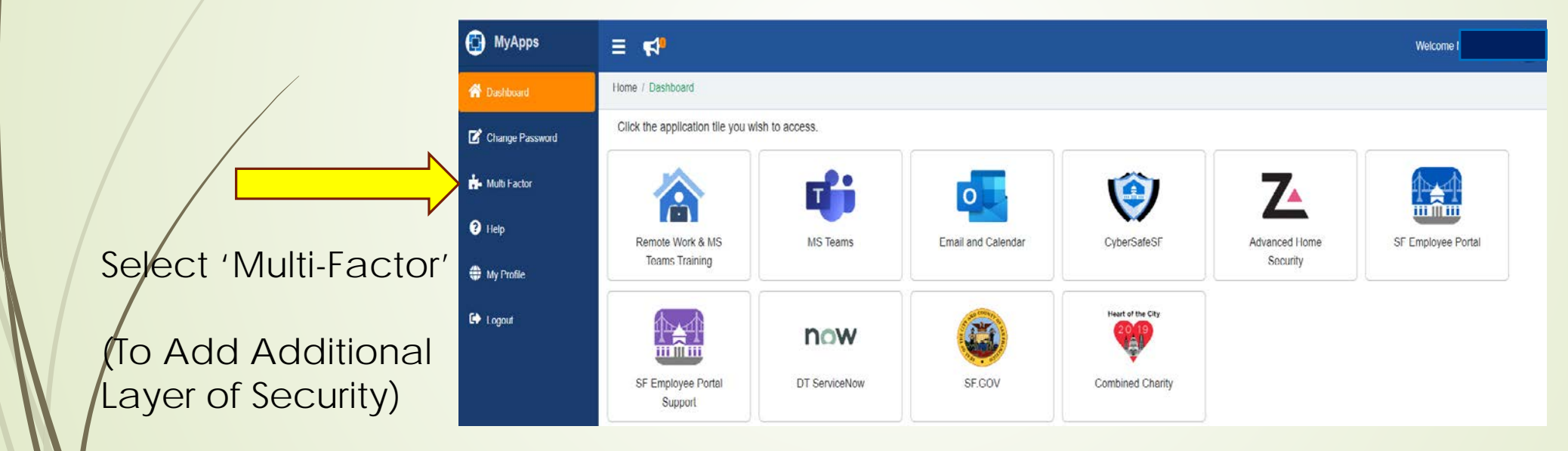

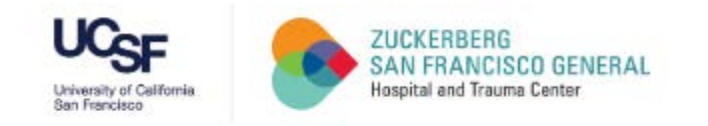

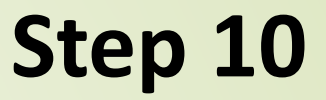

#### Multi-Factor Page

| MyApps          |                                                                                                    |                   |                                   |  |  |  |
|-----------------|----------------------------------------------------------------------------------------------------|-------------------|-----------------------------------|--|--|--|
| 祄 Dashboard     | Home / Multi Factor                                                                                                    |                   |                                   |  |  |  |
| Change Password | Multi-Factor adds an additional layer of security to your account by using your mobile app, mobile number, non-City email or security questions to verify your identity. Once set up, other users cannot access your account even if |                   |                                   |  |  |  |
| 📩 Multi Factor  | they guess your password. If you need to reset your password you can use Multi-Factor options to verify your identity.                                                                                                    |                   |                                   |  |  |  |
| ? Help          |                                                                                                    |                   |                                   |  |  |  |
| 🕀 My Profile    | Mobile App                                                                                                    | Mobile Number     | Security Questions (Least secure) |  |  |  |
| 🕞 Logout        | Not Configured Configure                                                                                                    | 14XXXXX298 Remove | Not Configured Configure          |  |  |  |

#### Please configure any 2 out of the 3 options (i.e. Mobile App, Mobile Number, or Security Questions)

Multi-Factor adds an additional layer of security to your account by using your mobile app, Mobile number, non-City email or security questions to verify your identity. Once set up, other Users cannot access your account even if they guess your password. If you need to reset your Password, you can use Multi-Factor options to verify your identity.

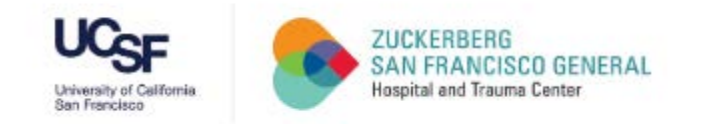

#### CCSF Dashboard Page

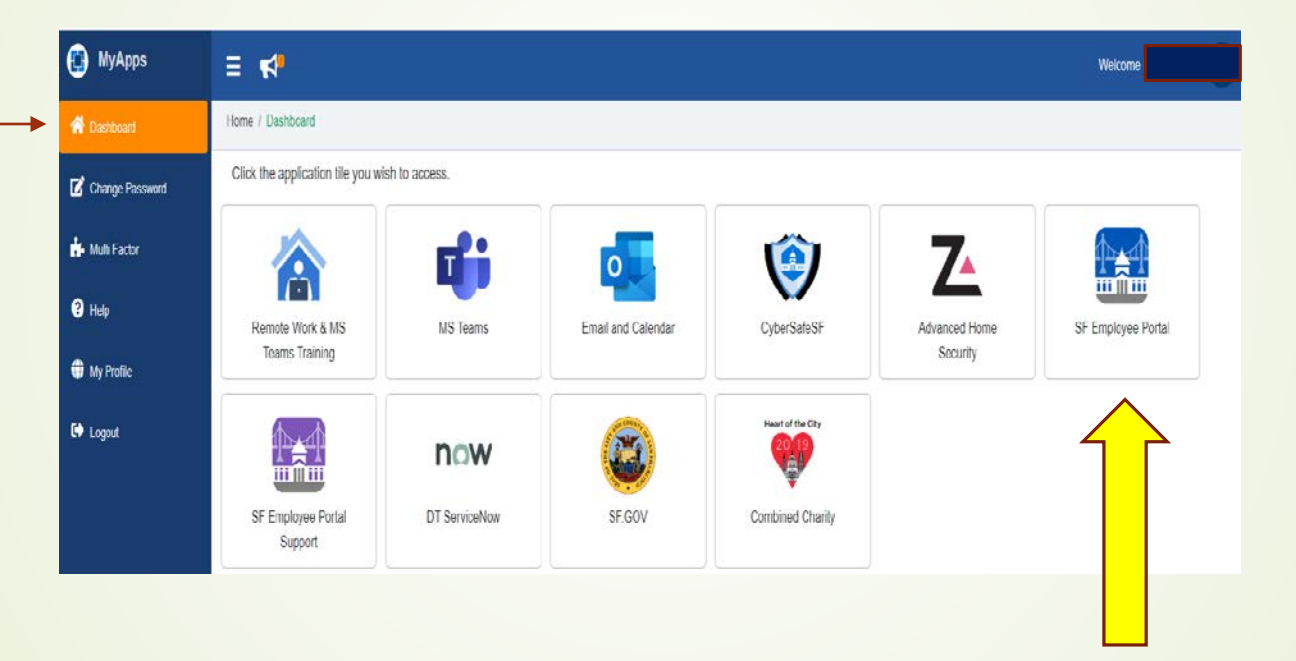

- Choose 'SF Employee Portal'

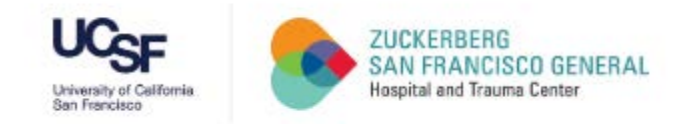

#### SF Employee Portal

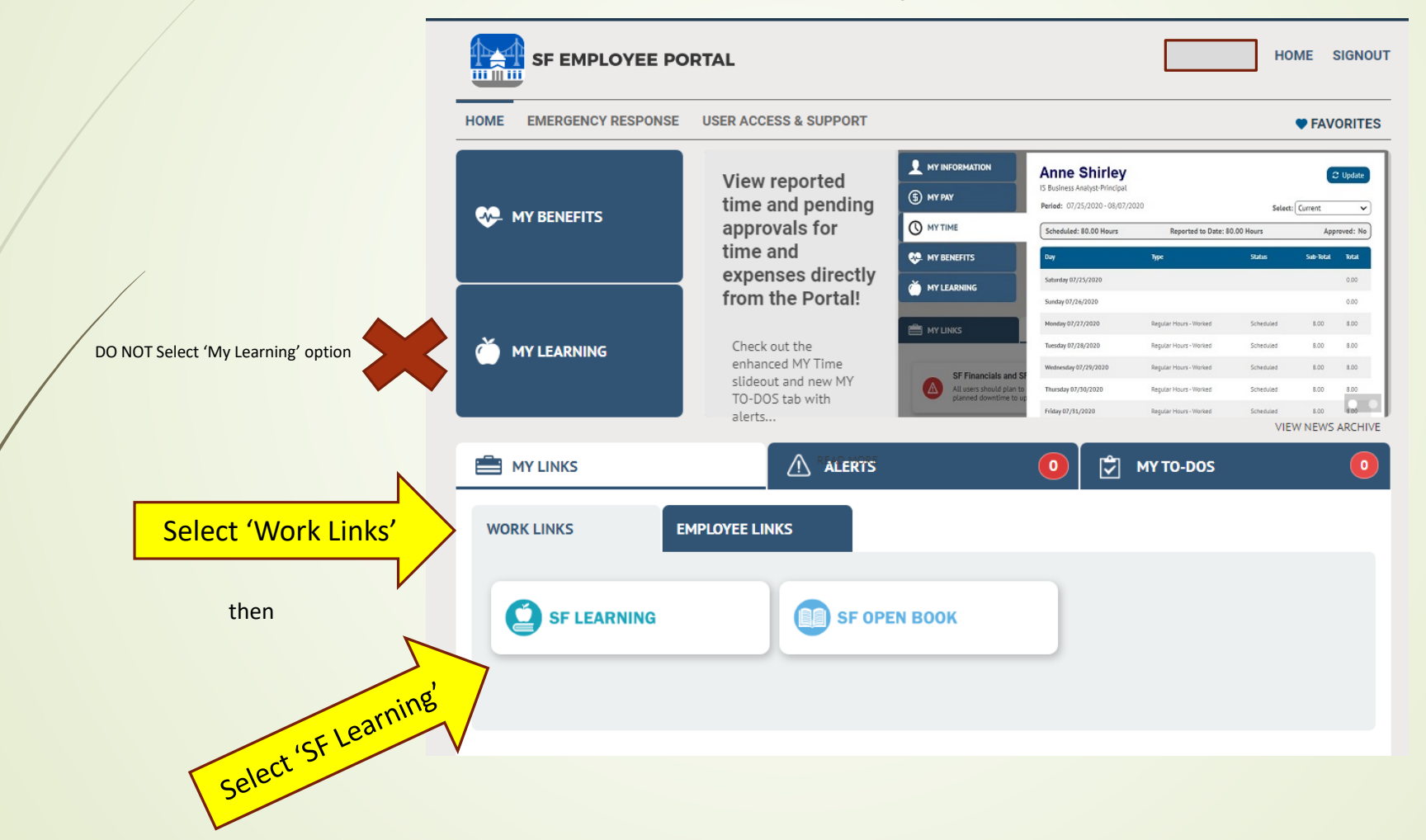

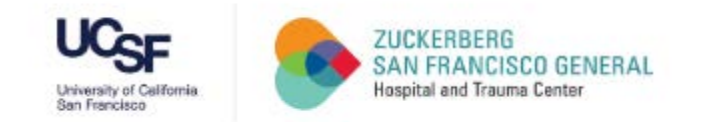

#### SF Learning Platform Page

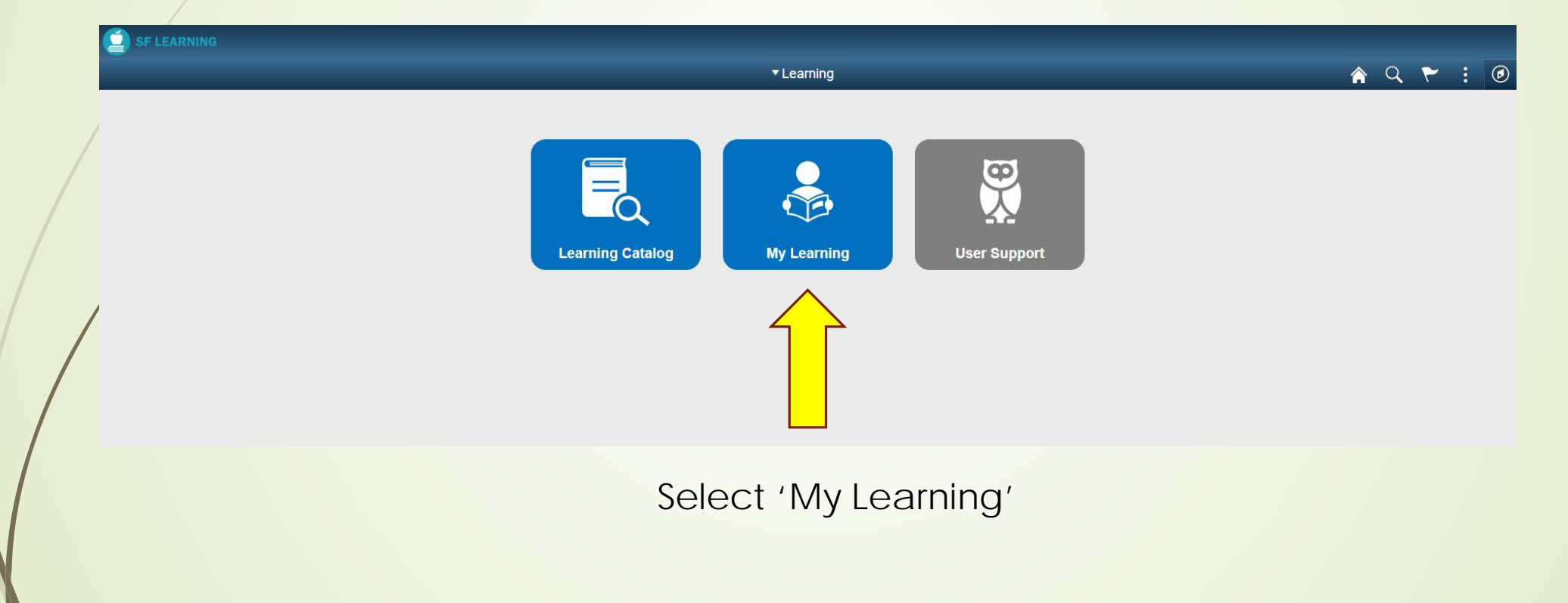

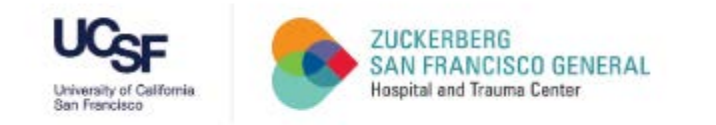

#### My Learning Requirements Portal

|               | SF LEARNING                 |                                                                                                    |                                                                   |                                                                                  |                                                                     |   |
|---------------|-----------------------------|----------------------------------------------------------------------------------------------------|-------------------------------------------------------------------|----------------------------------------------------------------------------------|---------------------------------------------------------------------|---|
|               | < Learning                  | X                                                                                                    | My Lear                                                           | ning                                                                             |                                                                     | Â |
| $\rightarrow$ | 📄 My Learning               | Current Planned History                                                                                |                                                                   |                                                                                  |                                                                     |   |
|               | Certification Status        | Learning History                                                                                       |                                                                   |                                                                                  |                                                                     |   |
|               | Eearning Plans              |                                                                                                    |                                                                   |                                                                                  |                                                                     |   |
|               | R Add Supplemental Learning | DPH Annual Compliance and Priv<br>Web-based Training<br>Completed on 05 Feb 2020                       | ZSFG General Orientation<br>Classroom<br>Completed on 23 Dec 2019 | DPH Annual Compliance and Priv<br>Web-based Training<br>Completed on 31 Oct 2019 | 2020 Core Modules – Non Clinical<br>Web-based Training<br>▼ Dropped |   |
|               |                             | Launch   Print                                                                                         | Print                                                             | Launch   Print                                                                   |                                                                     |   |
|               |                             | U Cybersecurity Training for Workin<br>Web-based Training                                              | ZSFG Non Clinical Staff: Core, Str<br>Web-based Training          |                                                                                  |                                                                     |   |
|               |                             |                                                                                                    |                                                                   | ]                                                                                |                                                                     |   |
|               |                             | Options selected to show <u>h</u> - My Learning - History - List View Icon PLEASE NOTE: 2020 DPH Annua | istory of completed or drop                                       | ped training requirements:<br>ement Completed on 2/5/20 . Sele                   | ct 'Print' to Retain for Records                                    |   |

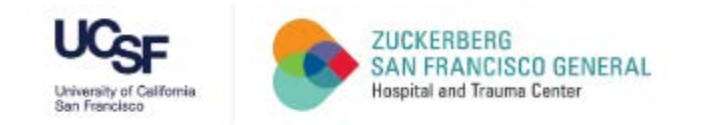

#### My Learning Requirements Portal

| < Learning                  | X                                                          | My Learning                                                                                                    |
|-----------------------------|------------------------------------------------------------|----------------------------------------------------------------------------------------------------|
| <br>My Learning             | Current Planned History                                    |                                                                                                    |
| Certification Status        | Current Learning                                           |                                                                                                    |
| Earning Plans               |                                                            |                                                                                                    |
| R Add Supplemental Learning | Cybersecurity Training<br>Web-based Training<br>F Enrolled | Options selected on page to view current,<br>assigned modules required to be completed:<br>- My Learning<br>- Current<br>- List Icon |
| 1                           | Select 'Launch' to start required training                 |                                                                                                    |

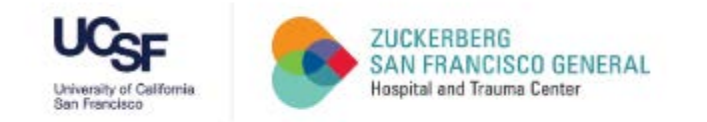

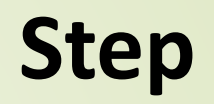

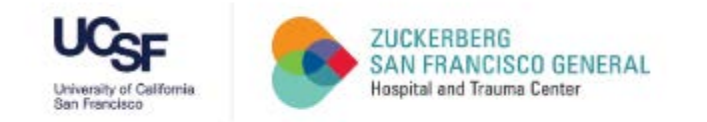

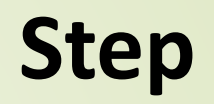